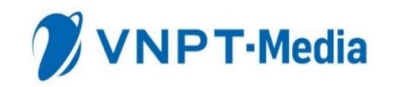

# HƯỚNG DẪN SỬ DỤNG NẠP TIỀN TỰ ĐỘNG VÍ VNPT PAY DÀNH CHO KHCN NGÂN HÀNG TMCP SÀI GÒN – HÀ NỘI (SHB)

HÀ NỘI, 03/2020

## MỤC LỤC

| I.                        | ĐỊNH NGHĨA, THUẬT NGỮ VIẾT TẮT 3 |                                                       |  |  |  |  |
|---------------------------|----------------------------------|-------------------------------------------------------|--|--|--|--|
| II.                       | TỔNG QUAN 4                      |                                                       |  |  |  |  |
|                           | 2.1                              | Mục đích của tài liệu 4                               |  |  |  |  |
|                           | 2.2                              | Điều kiện sử dụng dịch vụ 4                           |  |  |  |  |
| III. CÁC BƯỚC THỰC HIỆN 5 |                                  |                                                       |  |  |  |  |
|                           | 3.1.                             | Đăng nhập tài khoản ví VNPT Pay 5                     |  |  |  |  |
|                           | 3.2.                             | Liên kết ngân hàng SHB 6                              |  |  |  |  |
|                           | 3.3.                             | Đăng ký dịch vụ nạp tiền tự động từ ngân hàng7        |  |  |  |  |
|                           | 3.4.                             | Cập nhật thông tin đăng ký dịch vụ nạp tiền tự động 9 |  |  |  |  |
|                           | 3.5.                             | Hủy đăng ký dịch vụ nạp tiền tự động 10               |  |  |  |  |
|                           | 3.6.                             | Lịch sử giao dịch nạp tiền tự động 11                 |  |  |  |  |

## I. ĐỊNH NGHĨA, THUẬT NGỮ VIẾT TẮT

| #  | Thuật ngữ | Mô tả                                                            |
|----|-----------|------------------------------------------------------------------|
| 1. | KHCN      | Khách hàng cá nhân                                               |
| 2. | VNPT Pay  | Trung tâm VNPT FinTech – Tổng công ty truyền thông<br>VNPT Media |
| 3. | TTKD      | Trung tâm kinh doanh tỉnh/thành phố trực thuộc TCT<br>VinaPhone  |
| 4. | SHB       | Ngân hàng TMCP Sài Gòn – Hà Nội                                  |

## II. TỔNG QUAN

### 2.1 Mục đích của tài liệu

Tài liệu này được sử dụng với mục đích hướng dẫn khách hàng biết và sử dụng chức năng dịch vụ nạp tiền tự động liên kết ngân hàng SHB.

### 2.2 Điều kiện sử dụng dịch vụ

- Khách hàng đã đăng ký tài khoản Ví điện tử VNPT Pay;
- Khách hàng có tài khoản ATM SHB đang hoạt động;
- Khách hàng đang sử dụng dịch vụ Internet Banking của SHB;
- Số điện thoại đăng ký tài khoản VNPT Pay trùng với số điện thoại đăng ký Internet Banking tại SHB.

## III. CÁC BƯỚC THỰC HIỆN

## 3.1. Đăng nhập tài khoản ví VNPT Pay

| Bước 1: Trên màn hình Trang chủ ứng                            | Bước 2: Nhập thông tin Số điện thoại                                        |
|----------------------------------------------------------------|-----------------------------------------------------------------------------|
| dụng ví VNPT chọn Đăng nhập/Đăng                               | Ví VNPT Pay                                                                 |
| ký                                                             | Khập Số Điện Thoại                                                          |
| VNPT Pay xin chào 💭                                            |                                                                             |
| Kich Hoạt Vi<br>Đãng nhập để tận hưởng<br>mọi tính năng của ví | Số điện thoại của bạn                                                       |
| Nap tiến Rút tiến Chuyển tiến Tài khoản ví                     |                                                                             |
| Đãng Nhập / Đằng Ký                                            | Khi chọn tiếp tục, bạn đã đồng ý với Điều khoản &<br>Điều kiện của VNPT Pay |
| Thanh Toán Dịch Vụ                                             | Tiếp Tục                                                                    |
| Nap tiến Hóa đơn Mua mã thể QR Quả tặng                        | 1 2 3<br>ABC DEF                                                            |
| di dòng viễn thông di dòng                                     | 4 5 6                                                                       |
| Hóa đơn Vận tải - Giải trí Tất cả<br>Dulịch dịch vụ            | 7 8 9<br>Pars Tuy wxyz                                                      |
| THOMS BAO NGƯNG CUNG CẤP                                       | + * # 0 🔇                                                                   |
| VNPT Pay Uu Đải Quết Mã QR Lịch Sử Cả Nhân                     |                                                                             |
| <b>Bước 3:</b> Nhập mật khẩu Ví VNPT Pay                       | Bước 4: Đăng nhập thành công, ứng                                           |
| < Nhập Mật Khẩu                                                | dụng hiển thị Giao diện Trang chủ                                           |
| Nhập mật khẩu để đăng nhập vào VNPT Pay                        | Xin Chào, Tin                                                               |
| Mật khẩu của bạn                                               | Tống số dụ ví                                                               |
|                                                                |                                                                             |
|                                                                | Nạp tiến Bủt tiến Chuyển tiến Tai khoản ví                                  |
| Có phải bạn quên mặt khẩu?                                     | Thanh Toán Dịch Vụ                                                          |
| Tiếp Tục                                                       | Nạp tiến Hóa đơn Mua mã thể QR Quả tặng<br>ci động viễn thông di động       |
|                                                                | Hoa đơn Vận tải - Giải trí Tất cả                                           |
|                                                                | Du lịch dịch vụ                                                             |
|                                                                |                                                                             |
|                                                                | VNPT Pay UL Dai Quet Ma QR Lich SU Ca Nhân                                  |

## 3.2. Liên kết ngân hàng SHB

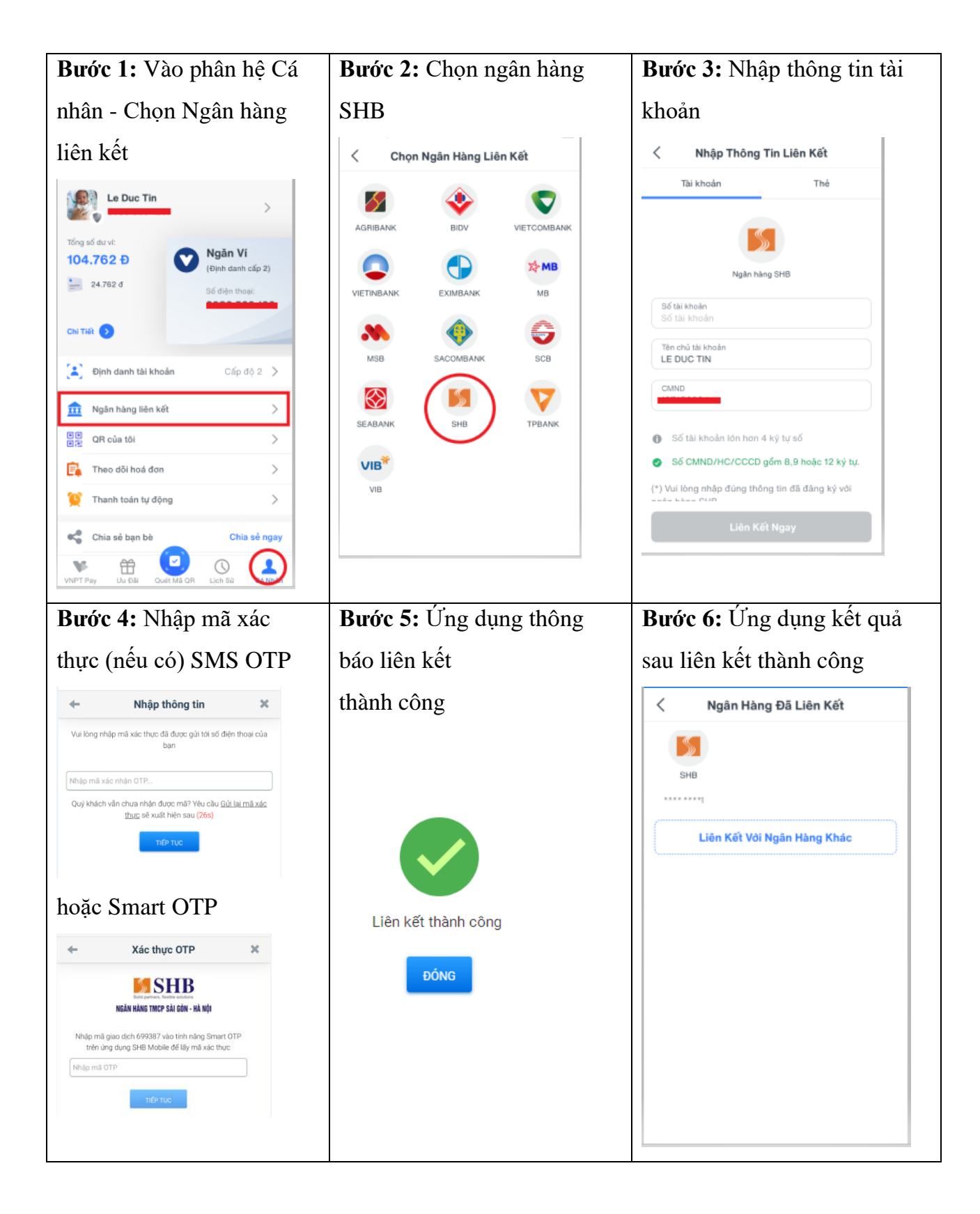

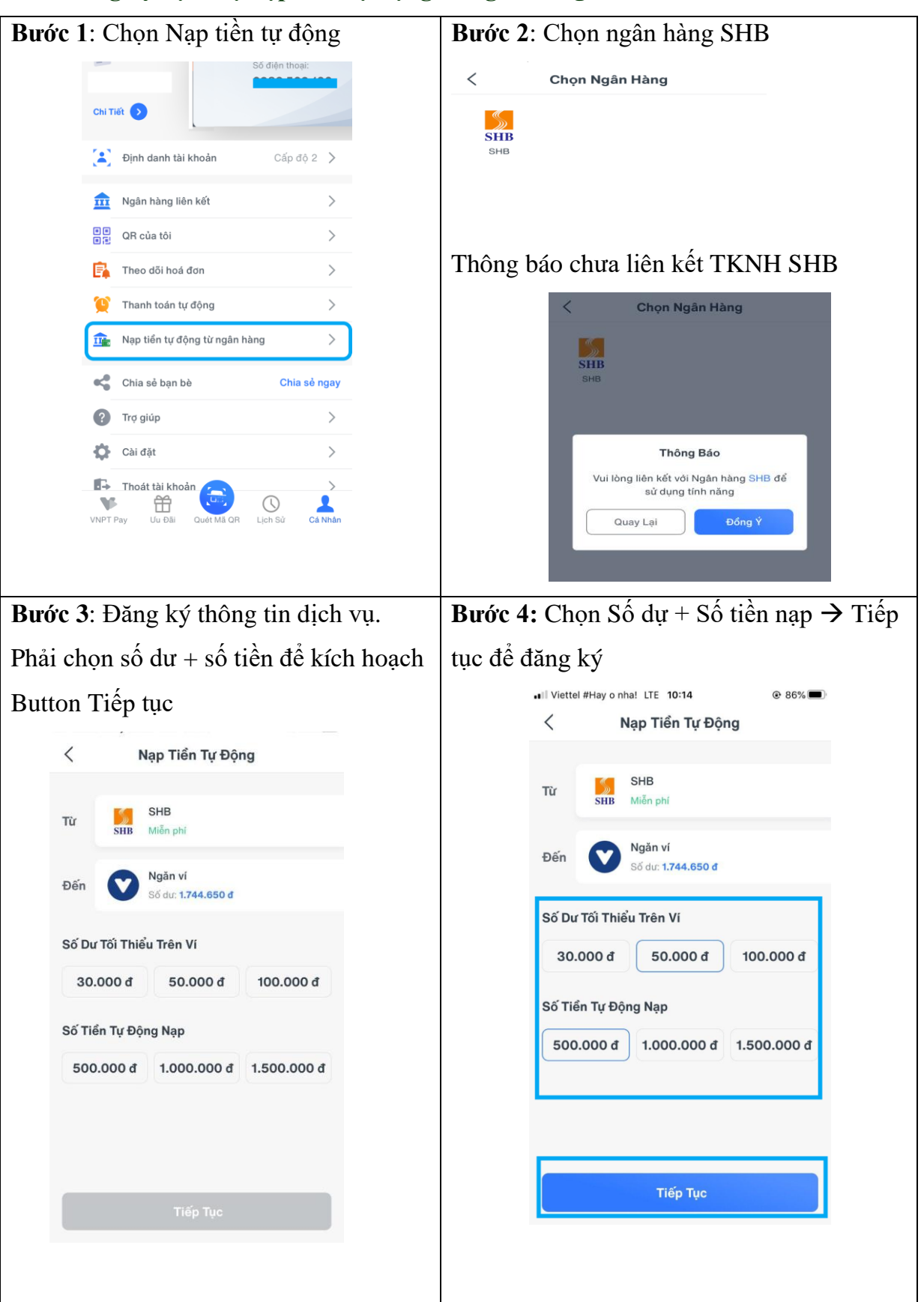

#### 3.3. Đăng ký dịch vụ nạp tiền tự động từ ngân hàng

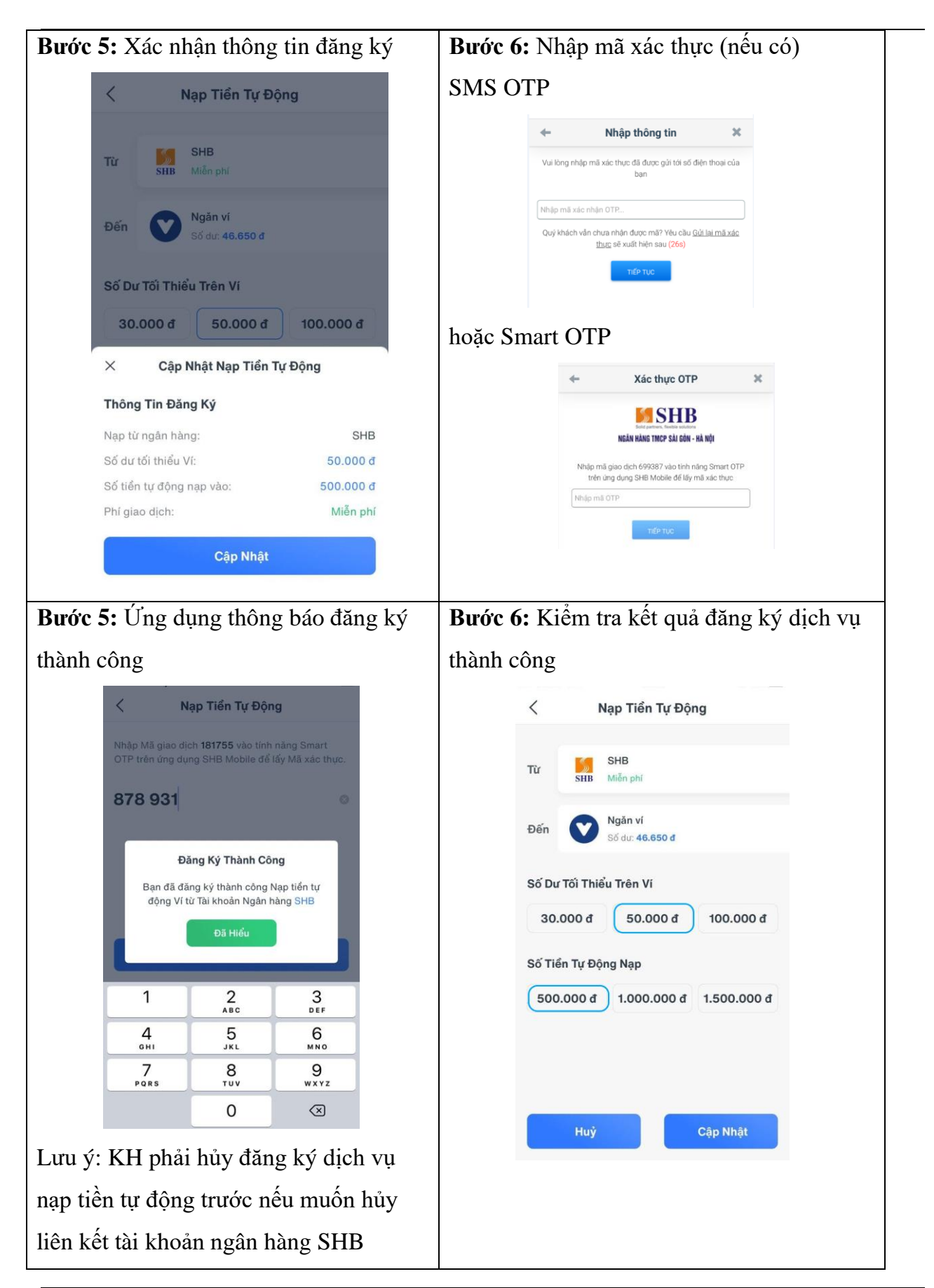

### 3.4. Cập nhật thông tin đăng ký dịch vụ nạp tiền tự động

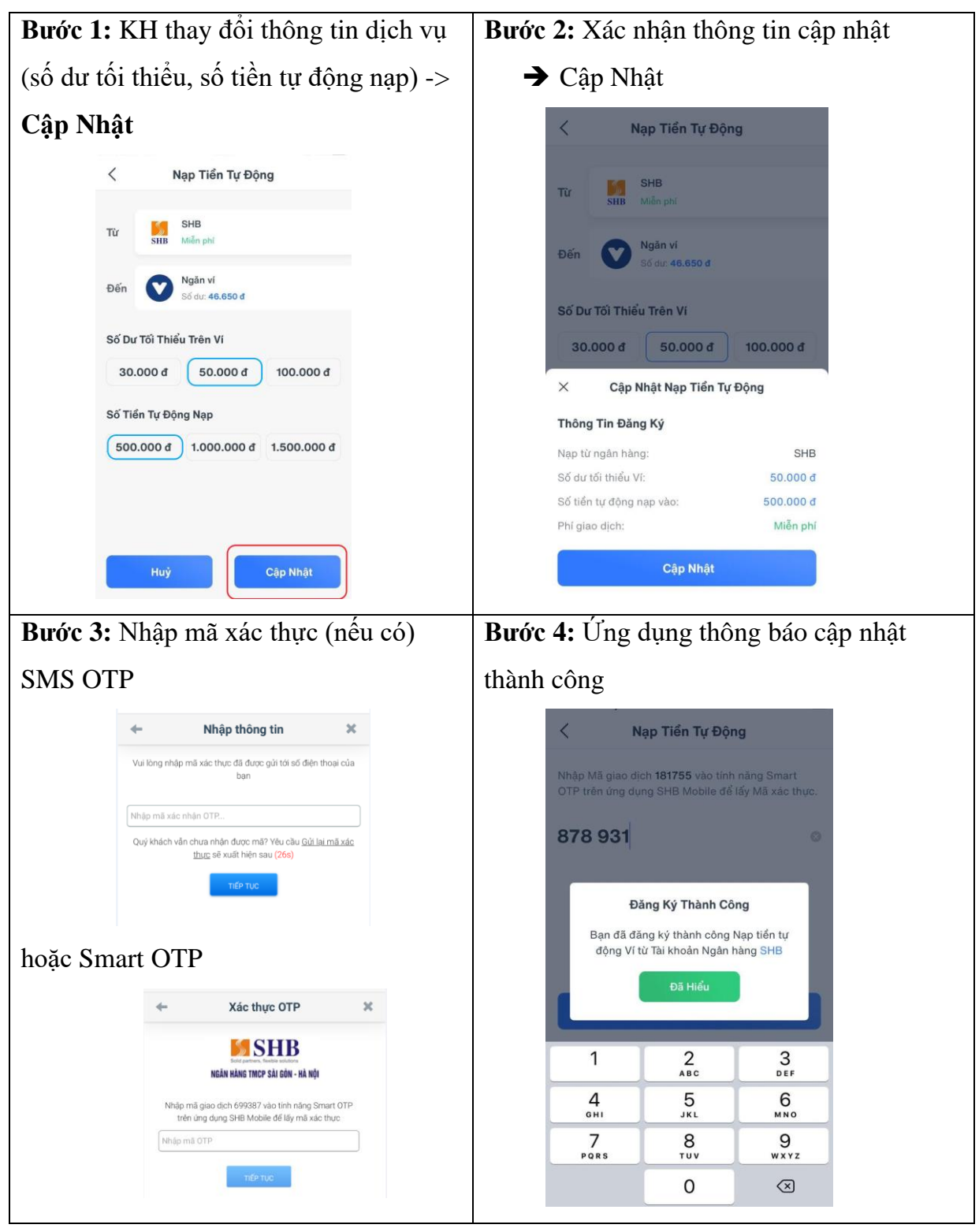

## 3.5. Hủy đăng ký dịch vụ nạp tiền tự động

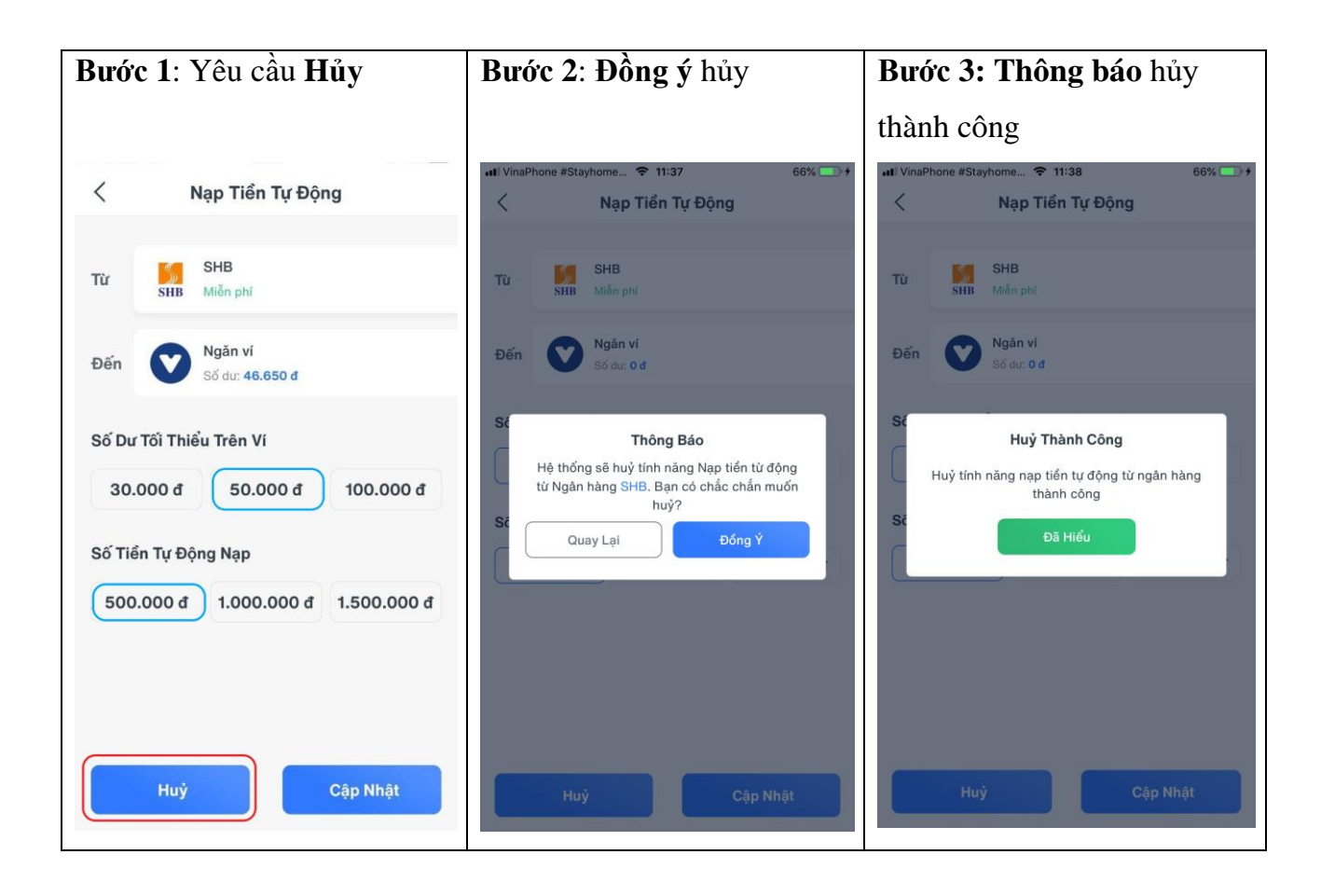

## 3.6. Lịch sử giao dịch nạp tiền tự động

Đối với Khách hàng đã đăng ký thành công dịch vụ nạp tiền tự động, sau khi khách hàng thực hiện thanh toán thành công làm giảm số dư Ví xuống nhỏ hơn số dư tối thiểu, hệ thống VNPT Pay sẽ tự động tạo lệnh nạp tiền vào Ví từ TKNH SHB đang liên kết. Giao dịch được ghi nhận vào lịch sử giao dịch ví với tiêu đề **Nạp tiền tự động.** 

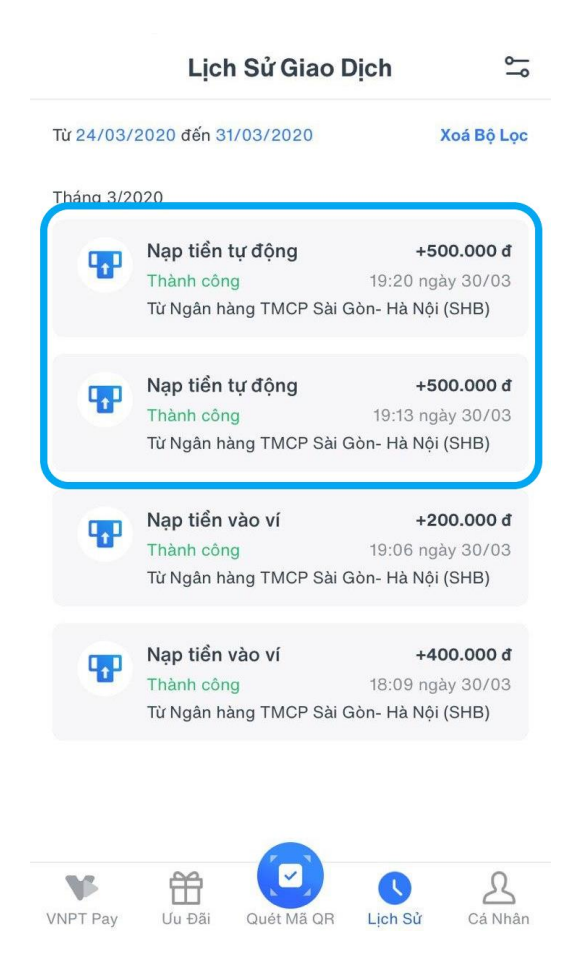